### **Eduphoria Basic Features**

### Forethought

**Forethought allows you to copy lesson plans with a variety of options.** When you copy the following ways, it will copy Learning Standards, text and Attachments.

Here are the ways you can copy lesson plans:

#### **Individual Planner**

- Copy from daily entry to a daily entry (same course) using Send Lesson To button
- Copy from day to day or week to week in Copy Wizard from week view

### Shared Planner (teacher to teacher)

- Copy entry from shared to individual (same course) using Send Lesson To button
- Copy entire week from shared to individual (matching like courses) using **Copy Week** in week view

• Copy day or week from shared to individual (matching like courses) using **Copy Wizard** in week view

#### **Team Planner**

- Copy entry from team to individual (same course) using Send Lesson To button
- Copy entire week from team to individual (matching like courses) using Copy Week in week view
- Copy day or week from team to individual (matching like courses) using **Copy Wizard** in week view
- Copy days or weeks from year to year within Team Planner using Copy Wizard in week view

### What can you not do?

- Copy from individual to a shared
- Copy from individual to a team
- Copy from within the same year in a team
- NEVER edit a shared planner only edit your individual or team

Send Lesson To: This function allows you to copy an entry to another entry. Make sure you save

your lesson plans before you copy. Select the Send Lesson To button in the entry blue-gray box. Choose a target date from the calendar, then select the course that matches the original entry by checking the box. Then click OK. This will **append** the entry to the target entry's plans.

**Copying Lesson Plans:** The Forethought lesson planner gives you the flexibility to copy individual lessons, a day's lesson plans or even an entire

| Mathematics, G                        | irade 4                                                                             |                      | 8.000.   |
|---------------------------------------|-------------------------------------------------------------------------------------|----------------------|----------|
| Double click the<br>Click here to sel | Select a day from the calend                                                        | dar below:           | 4        |
| Warm-up:                              | 25 26 27 28 29 30 1<br>2 3 4 5 6 7 8<br>9 10 11 12 13 14 15<br>16 17 18 19 20 21 22 | Mathematics, Grade 4 |          |
| Materials:                            | 23 24 25 26 27 28 29<br>30 31 1 2 3 4 5                                             | *                    | OK Close |
| Procedures:                           |                                                                                     |                      |          |

week.

Note: Plans must be in Week View to see the Copy Wizard.

#### **Copy Wizard Options**

- Copy Content
- Copy instructional days from year to year
- Shift lesson plans a day

#### **Copy Content**

- 1. Choose to copy content for an entire day or week.
- 2. Select the day or week to be copied
- 3. Select the destination day or week to copy content.
- 4. Confirm your selections and click Finish.

#### Copy Wizard

The copy and move wizard gives you the ability to copy plans within your planner and shift plans from a specified date.

#### Select an option to copy or move:

- Copy content in my planner
- Copy instructional days from year-to-year
- 🔘 Shift lesson plans a day

Notes regarding copying:

• If no lesson structure exists for that date, the first schedule in your list will be used.

• Lessons of the same course will be copied in the order they appear in the target date. Additional plans will not be automatically entered. For example, if you have two U.S. History plans in the source planner and only one in the target date, only the first will be copied. The second will not be added.

- Content will be added to any existing lessons (appended) that exist in the target dates or weeks.
- There is no "undo" when you copy lessons.

**Shift Lesson Plans a Day:** For occasions such as an inclement weather day or an unexpected event, lesson plans can be shifted ahead one day. Shifting lesson plans will move all content up one day from the day selected to the end of the instructional year. Note: If any content on the last day of the instructional year exists, it will be removed.

#### Creating a New TEAM vs. SHARING a Planner

Scenario: I want to able to share my lesson plans with others. How do I do that? Do I create a Team Planner or do I simply Share My Planner with other teachers?

### A Few Items to Consider When Creating a TEAM PLANNER

• A Team Planner creates one plan that can be edited by all members of team at any given time. The goal is to allow the team to complete the entire week's plans and then copy them back into each individual's planner template.

- Teams can be created by any teacher, but only ONE person on your team should create the team.
- Teams are collaborative and there is no "Team Leader".
- Team members can be added and removed by any member of the team.

| Step 1: Creating a new team:                   | Step 2: Adding team                                            | Step 3: Adding team courses:     |
|------------------------------------------------|----------------------------------------------------------------|----------------------------------|
| 1. Click the <b>Create a New</b>               | members:                                                       | 1. Click the Add a Course        |
| <b>Team</b> button at the bottom of            | 1. Click the <b>Add a Member</b>                               | button                           |
| your planner                                   |                                                                | 2. Navigate the course tree and  |
| 2. The Create a New Team<br>wizard will appear | 2. Enter the teacher's name or<br>email address (first or last | select a course                  |
| 3. Click the <b>Next</b> button                | names only may be entered as                                   | the course                       |
| 4. Enter a distinctive name for                | well)                                                          | 4. Repeat this process until all |
| the team                                       | 3. Select the member from the                                  | courses for the team have been   |
| 5. Click the <b>Next</b> button to add         | teacher is found, they will be                                 | added                            |
| team members                                   | automatically added)                                           |                                  |
|                                                | 4. Repeat this process until all                               |                                  |
|                                                | members have been added                                        |                                  |
|                                                | 5. Click the <b>Next</b> button to add                         |                                  |
|                                                |                                                                |                                  |

### A Few Items to Consider When SHARING YOUR PLANNER

• You should choose Share My Planner if you would like for a specified teacher to view your plans (but not change them). (Ex: You are a PIP/mentor teacher, department chair, etc.)

NOTE: Teachers don't have to share their planner with the principal/AP because they are already able to view teacher plans for their campus.

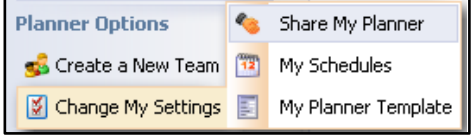

- 1. Click Change My Settings (bottom left)
- 2. Click Share My Planner
- 3. Click Add a Teacher
- 4. Enter the last name of the teacher

5. If there is more than one teacher with that last name, click that teacher's name to select it

- 6. Click Next
- 7. Continue clicking Add a Teacher until you have selected each teacher
- 8. Then, click Next
- 9. Click Return to My Planner

### NOTE:

The selected teachers will see your name on the left side under My Planner.

They can click your planner name and view your plans.

They cannot make any changes in their planner.

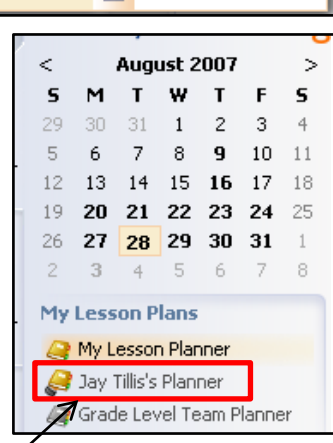

### AWARE

#### **Viewing Data**

Although primarily oriented towards teachers, this section covers the fundamentals of viewing data that applies to all users regardless of access level. The base elements of the teacher interface are repeated in the Principal and Administrators interface.

For teachers, Aware's primary function is to provide a friendly interface to view and drill down into TAKS and benchmark data. In fact, the first screen that teachers will see when entering the application is the Analyze tab.

| 0     | SchoolObjects aWare     |                                  |                        |                   | Switch Application | s 🔹 🥥 Help | 🔒 Log off |  |
|-------|-------------------------|----------------------------------|------------------------|-------------------|--------------------|------------|-----------|--|
|       | Benchmark Alert         | Export to Excel                  | S                      | tudent Scores w/E | thnicity & Gender  | Ŷ          | Charts    |  |
| shree | Benchmark Available     | THE PROPERTY OF A DESCRIPTION OF |                        |                   |                    |            |           |  |
| A     | My Students and Classes |                                  | s w/ Ethnidty & Gender |                   | Level              | : @ T &    | 8         |  |
| 2     | E SALANGUAGE ARTS (104  |                                  |                        | 4th Gra           | de Math - Feb 07   |            |           |  |
| uden  |                         |                                  | Total Students         | Raw Score         | Percentile Score   | Met Expe   | tations   |  |
| 01    | + + SCIENCE (3040-00)   |                                  |                        |                   |                    | Yes        | No        |  |
|       | E 😝 4 MATH (2040-06)    | eduphorial Elementary            | 55                     | 7,98              | 79.82%             | 89.09%     | 10.91%    |  |
|       | 🕑 🤣 Local Benchmarks    | Asian/Pacific Islander           | 11                     | 7.73              | 77.27%             | 81.82%     | 18.18%    |  |
|       | Ki My Student Groups    | White Not Hispanic               | 26                     | 8.27              | 82.69%             | 92.31%     | 7.69%     |  |
|       |                         | Black                            | 8                      | 7.63              | 76.25%             | 75%        | 25%       |  |
|       |                         | Hispanic                         | 10                     | 7.80              | 78%                | 100%       | 0%        |  |
|       |                         | Male                             | 33                     | 8.18              | 81.82%             | 87.88%     | 12.12%    |  |
|       |                         | Female                           | 22                     | 7.68              | 76.82%             | 90.91%     | 9.09%     |  |
|       | K S Additional Options  |                                  |                        |                   |                    |            |           |  |

This tab will show you a list of the classes you teach on the left pane. Each course is expandable to allow you to view the specific TAKS or benchmark information for that course. If a course has benchmark or TAKS data, that can also be expanded to view a specific test. Selecting a benchmark or TAKS test will bring you into the main data view for that test.

### **Changing Views**

There are four main data views for teachers. You can charge between the main data views using the drop down list on the very top toolbar. This will allow you to change between:

- Student Scores
- Student Objective Breakdown
- Student SE Breakdown
- Student Individual Responses

When a view has been selected, you will see the columns of data change accordingly. This is the first level data filtering that teachers can adjust.

**Note**: Do not use the back, forward or refresh options on your browser. Use the *back, forward and refresh* buttons that are available in Eduphoria Aware.

#### **Changing Levels**

In addition to this, you can adjust the scope of the data. To the right of the view title are four small buttons entitled **Level.** 

| Export to Excel                      | S                                | tudent Scores w/E | thnicity & Gender      | ~        | Charts   |                          |
|--------------------------------------|----------------------------------|-------------------|------------------------|----------|----------|--------------------------|
| 💠 🌩 🥭 Sudent Score                   | s w/ Ethnidty & Gender           |                   | Level                  | 0 T 8    | 6        | These options will allow |
|                                      |                                  | 4th Gra           | de Math - Feb 07       |          |          | you to change between:   |
|                                      | Total Students                   | Raw Score         | Percentile Score       | Het Expe | ctations | you to change between.   |
|                                      |                                  |                   |                        | Yes      | No       |                          |
| eduphorial Elementary                | 55                               | 7,98              | 79.82%                 | 89.09%   | 10.91%   | District Summary         |
| Asian/Paofic Islander                | 11                               | 7.73              | 77.27%                 | 81.82%   | 18.18%   | Compus Summony           |
| White Not Hispanic                   | 26                               | 8.27              | 82.69%                 | 92.31%   | 7.69%    |                          |
| Black                                | 8                                | 7.63              | 76.25%                 | 75%      | 25%      | Teacher Summary          |
| Hispanic                             | 10                               | 7.80              | 78%                    | 100%     | 0%       | Individual Students      |
| Male                                 | 33                               | 8.18              | 81.82%                 | 87.88%   | 12.12%   |                          |
| Female                               | 22                               | 7.68              | 76.82%                 | 90.91%   | 9.09%    |                          |
| Level R B & &<br>District<br>Summary | Level 2 2 5<br>Campus<br>Summary |                   | Level  Teacher Summary |          | Level:   | ndividual<br>tudent      |

As you change the level option, you will see the left side of the data view change accordingly. Depending on the level, you may see the columns change somewhat as well. The data can easily be sorted by column by simply clicking on a column header. Clicking again will sort the column in reverse order. This can be used to easily sort the data by whatever field you may be looking for.

#### **Drilling Deeper**

Changing view and level are the two primary ways to filter your data. Once the information has been filtered using those options, you can then drill down into the data by double clicking on a row header on the left side. For instance, when looking at the campus level, you can double click on the female row header. This will show you all of your female students' data for that test.

| Export to Excel       |             | [                      | Student Scores w/ Ethnic | V Charts |              |                     |             |
|-----------------------|-------------|------------------------|--------------------------|----------|--------------|---------------------|-------------|
| 💠 💠 🏖 Sudent          | Scores w/   | Ethnidty & Gende       | r                        |          | Le           | el: 🥥 🗊             | 2 6         |
|                       |             |                        |                          |          | 48           | h Grade Ma          | th - Feb 07 |
| Student Name          | Local<br>ID | Ethnicity              | Campus Name              | Gender   | Raw<br>Score | Percentile<br>Score | Met         |
| Student8512, Damaris  | 086835      | White Not Hispanic     | eduphorial Elementary    | Female   | 8            | 80%                 | Yes         |
| Student8513, Al       | 086839      | White Not Hispanic     | eduphorial Elementary    | Female   | 10           | 100%                | Yes         |
| Student8686, Lucero   | 090534      | Hispanic               | eduphorial Elementary    | Female   | 9            | 90%                 | Yes         |
| Student8756, Adelaide | 091907      | Black                  | eduphorial Elementary    | Female   | 5            | 50%                 | No          |
| Student8771, Pauline  | 092275      | Asian/Pacific Islander | eduphorial Elementary    | Female   | 7            | 70%                 | Yes         |
| Student8855, Madison  | 092570      | White Not Hispanic     | eduphorial Elementary    | Fenale   | 7            | 70%                 | Yes         |
| Student8871, Karina   | 092760      | White Not Hispanic     | eduphorial Elementary    | Female   | 6            | 60%                 | No          |
| Student9577, Bella    | 085849      | Hispanic               | eduphorial Elementary    | Fenale   | 9            | 90%                 | Yes         |

This data can then be sorted by column as before. Drilling down into a particular student will take you to that student's information. This is covered in the next section.

### Charting

Once you have used the views, levels, and drilling to find the data you are looking for, you can then chart that information. Simply select **Charts** in the upper right of the main toolbar, and then you can click on a particular column to chart that information.

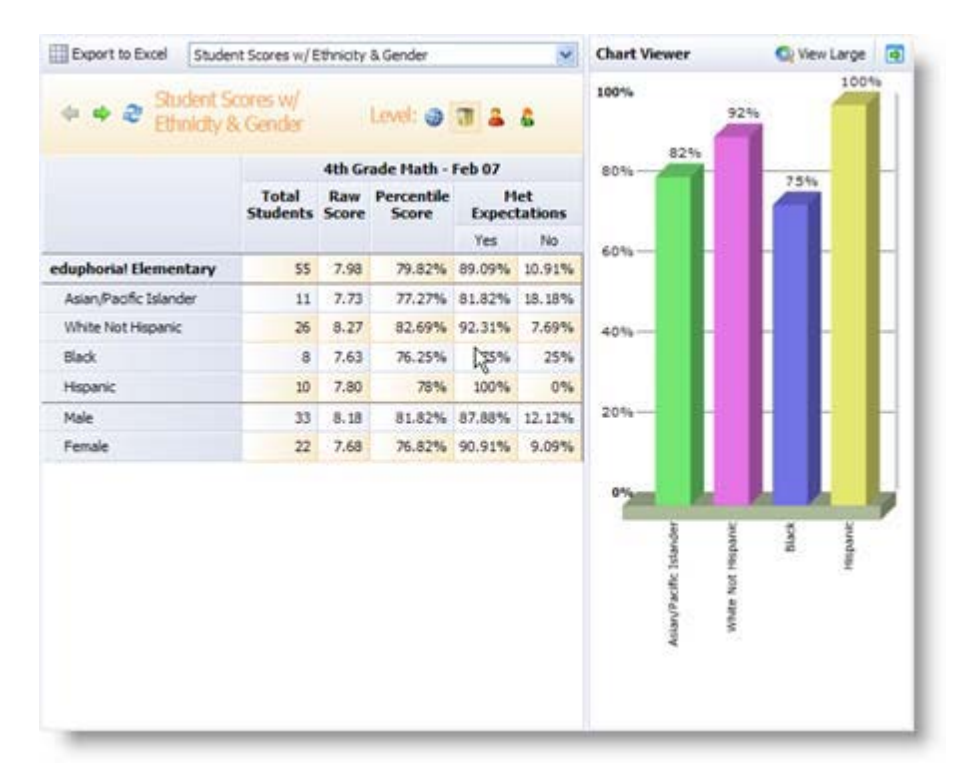

In this example, the **Met Expectations: Yes** column was chosen for ethnicity. The charting tools then drew a column for each ethnicity. To get a larger view, you can select **View Large** on the charting toolbar. The larger view also has a print option will which allow you to send that particular charting view to a printer.

### Exporting

The last option on the main toolbar is **Export to Excel.** As you would imagine, this option will send whatever information you may be looking at to Excel.

### **Benchmark Tests**

This section assumes that teachers will be scanning their own tests. However, Data Administrators can print and scan in answer documents as well. The printing process is covered in the section **For Admins: Benchmarking,** however the scanning process is identical and can be referenced here.

### **Printing Answer Documents**

Aware makes it very easy for teachers to administer a benchmark test. If your district is not using Forethought, then you will have to check in the Aware application for any available benchmark tests.

When entering the application you will see this notification:

If your district is using Forethought, you will see this notification when entering that application:

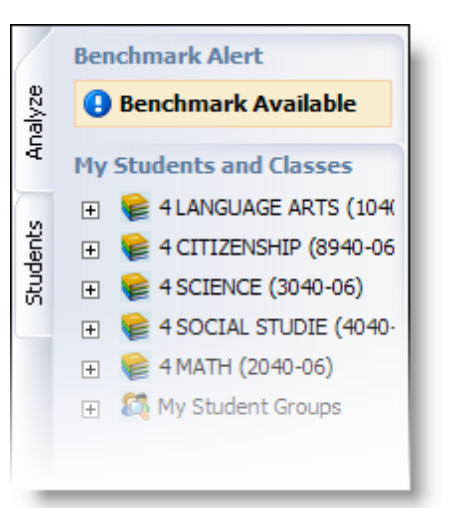

Regardless of which application you use, clicking on the **Benchmark Available** notification will show you a list of all available benchmarks.

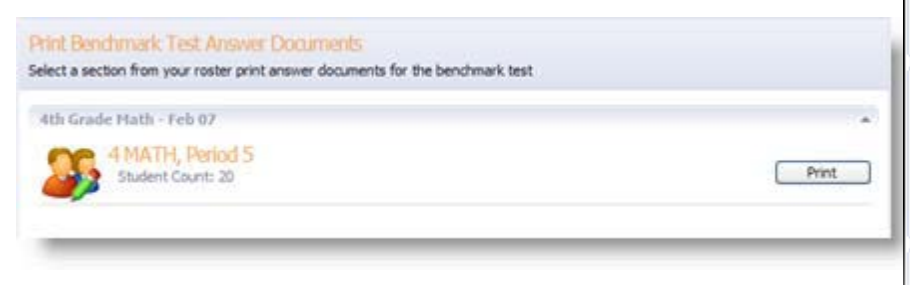

In this example, you can see that a 4th grade mathematics benchmark is available. This teacher can click on **Print** to create an Adobe Acrobat file of the student answer documents. These answer documents can then be printed to any printer, but a clear laser printer is recommended for the best scanning results. **You will send all benchmark tests to the copy machine in the front office. Make sure you select 'secure' print**.

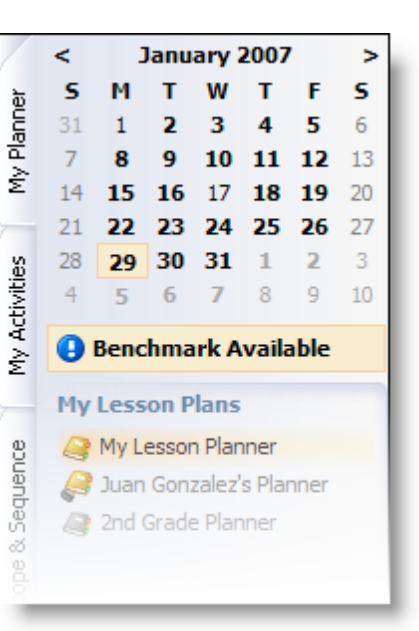

|       | 4th Grade Math - Feb 07 [4 MATH: Period 5] |      |      |       |     |   |   |   |   |      |      |     |       |      |       |   |   |   |   |       |   |   |      |      |
|-------|--------------------------------------------|------|------|-------|-----|---|---|---|---|------|------|-----|-------|------|-------|---|---|---|---|-------|---|---|------|------|
| Name: | St                                         | uder | nt84 | 71, C | ody |   |   |   |   | Теас | her: | Gar | rett, | Chas | stity |   |   |   |   | Date: |   | 1 | /29/ | 2007 |
| 1.    | ۲                                          | ۲    | ©    | 0     | 3.  | ۲ | ۲ | © | ٥ | 5.   | ۲    | ۲   | ©     | 0    | 7.    | ۵ | ۲ | © | ٥ | 9.    | ۲ | ۲ | ©    | 0    |
| 2.    | Ø                                          | 6    | Θ    | ٩     | 4.  | Ø | 6 | Θ | 0 | 6.   | ۲    | 0   | Θ     | ٩    | 8.    | Ø | 6 | Θ | ٩ | 10.   | Ø | 0 | Θ    | ٩    |

Each answer document will show the student's name, teacher's name, and the current date. The top of the document will show the particular test and the section for that teacher. The bottom of the test tells Aware how to identify that particular test.

### **Monitor Lists**

Monitor Lists are groups of students that can be created to allow teachers and other staff the ability to monitor specific students. For example, an ESL teacher could monitor the progress of ESL students in their classes. These Monitor Lists are created by the teachers and staff themselves and then approved by their Principals.

Monitor lists are also used to view the profiles for select students easily. The **My Student Groups** option on the Analyze tab will show your monitor lists for quick viewing, and they are used to search for students on the Students tab.

| Create a Monitor List                                                                                                    |                                         |
|----------------------------------------------------------------------------------------------------|-----------------------------------------|
| Create a New Monitor List                                                                                                    |                                         |
| Monitor lists allow a teacher to view grades and attendance information for a group of st<br>a UIL teacher could monitor students to make sure they're not in jeopardy of failing. Spec<br>teachers can also use this feature to monitor At Risk students. | tudents. For instance<br>cial Education |
| If you have already created a monitor list and would like to edit it $\underline{\mbox{Click Here}}.$                                                                                                    |                                         |
|                                                                                                    |                                         |
|                                                                                                    |                                         |
|                                                                                                    |                                         |
|                                                                                                    |                                         |
|                                                                                                    |                                         |
|                                                                                                    |                                         |
|                                                                                                    |                                         |
|                                                                                                    |                                         |
| Click Next > to continue.                                                                                                    |                                         |
|                                                                                                    | Cancel Cancel Next >                    |

#### **Creating Monitor Lists**

To create a monitor list, click on **Create a Monitor List** in the bottom left corner of the main Aware interface or Analyze tab. This option will launch a wizard allowing you to create and populate your monitor list. If you have already created a monitor list, you can click on **Click Here** to view your list(s).

Clicking **Next** in the wizard will allow you to start creating your list. First you will need to choose the campus the list is for. You can only monitor students from yours campus(es).

Once a campus is chosen, you will then need to create a name and description for the monitor list. The description is optional, but it may help in identifying it later.

| What campus?                                                          |                       |  |
|-----------------------------------------------------------------------|-----------------------|--|
| Select the campus for this list. A monitor list can only be created f | for a specific campus |  |
|                                                                       | er e specifie company |  |
| Campus:                                                               |                       |  |
| Conditional Elementary                                                |                       |  |
|                                                                       |                       |  |
|                                                                       |                       |  |
|                                                                       |                       |  |
|                                                                       |                       |  |
|                                                                       |                       |  |
|                                                                       |                       |  |
|                                                                       |                       |  |
|                                                                       |                       |  |
|                                                                       |                       |  |
|                                                                       |                       |  |
|                                                                       |                       |  |
|                                                                       |                       |  |
|                                                                       |                       |  |
|                                                                       |                       |  |
|                                                                       |                       |  |
|                                                                       |                       |  |
| Click Next > to continue.                                             |                       |  |
|                                                                       |                       |  |

| Create a Monitor List                                   |                                  |
|---------------------------------------------------------|----------------------------------|
| What do you want to call this lis                       | t?                               |
| Select a name for this list. The name should be disting | ctive so it's easily recognized. |
| Monitor list name:<br>UIL Reading Team                  |                                  |
| Description                                             |                                  |
| The 4th grade UL Reading team members                   |                                  |
| Click Next > to continue.                               | Cancel & Back Next               |

Finally, you can complete the list by searching for students. Simply enter a name, student ID, or course code into the search box. Remember that spaces are not allowed. Click on **Search**, and you will see a list of students that meet your search criteria. You can then select the correct student and click **Add**. Repeating this process will allow you to build a list of students in the right list. Once completed, click **Next** and then **Finish**. Your monitor list will be created and your principal and can now review it.

#### Create a Monitor List

#### Add students and classes

Here you can added either an entire class, or individual students to the monitor list. To add a class you will need the course and section number along with the campus. You will not see the students who are enrolled until after the monitor list has been approved. To add individual students, just search for them by name. Select the students from the list and click the add button.

| Code:                                                                                                    | Search   | Monitor List Students and Classes |
|----------------------------------------------------------------------------------------------------|----------|-----------------------------------|
| student883                                                                                                    | Adda     | Student8838. Tyler (092471)       |
| Student833, Edgar (952896)<br>Student830, Jula (952438)<br>Student833, Jula (952438)<br>Student833, Jula (952459)<br>Student833, Julani (952455)<br>Student833, Julani (952456)<br>Student833, Janele (952459)<br>Student833, Janele (952459)<br>Student833, Typer (952471)<br>Student833, Caroline (952473) | < Remove | automotio, type (vszvr.)          |
| Sick Next $>$ to continue.                                                                                                    | J        | Cancel Stark (Next                |

| 🐋 Add a Monitor List 💰 Edit Selected List 🐹 Delete                                                                              | × |
|----------------------------------------------------------------------------------------------------|---|
| Manage My Monitor Lists                                                                                                    |   |
| Below are all of your monitor lists. You can add and remove students to the lists, or delete them if they are no longer needed. |   |
| Student1903, Linda; Studen                                                                                                    |   |
| UIL Reading Team (Pending Approval)<br>Student8838, Tyler;                                                                      |   |
|                                                                                                    |   |

You can click back on **Create a Monitor List** and then click on **Click Here** (as mentioned above) to review or edit your monitor lists. Use the **Add a Monitor List** here to create another list, just as you did above. Or you can click on a particular list and select **Edit Selected List** to go back through the wizard and make changes to an existing list. Lastly, you can select a list and click **Delete** to remove a list you may not need any longer.